# thesis Sisauj

FELHASZNÁLÓI SEGÉDLET ZÁRÓVIZSGÁRA JELENTKEZŐK SZÁMÁRA

### 2017

Frissítve: 2021. április 7.

#### Tartalom

| 1 | B   | Bevezetés                                             |    |
|---|-----|-------------------------------------------------------|----|
| 2 | S   | Szak- és diplomadolgozatok előkészítése a feltöltésre | 4  |
| 3 | В   | Bejelentkezés a Thesis-be                             | 4  |
|   | 3.1 | 1 Bejelentkezés MATE-azonosítóval                     | 5  |
|   | 3.2 | 2 Bejelentkezés Thesis-azonosítással                  | 6  |
|   | 3.3 | 3 Személyes adatok                                    | 8  |
| 4 | S   | Szak-/Diplomadolgozat feltöltése                      | 9  |
|   | 4.1 | 1 Dolgozat adatainak kiegészítése/módosítása          | 9  |
|   | 4.2 | 2 Dolgozat feltöltése                                 | 12 |
| 5 | D   | Dolgozat benyújtása                                   | 12 |
| 6 | k   | Kilépés a rendszerből                                 | 13 |

#### DOLGOZATLEADÁS LÉPÉSEI

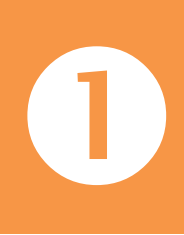

#### KÉSZÍTSE ELŐ DOLGOZATÁT FELTÖLTÉSRE!

A dolgozat teljes, nyomtatásra kerülő változatát (címlappal és mellékletekkel) mentse el egyetlen, legfeljebb 40 MB méretű pdf fájlba!

(Lásd: Szak- és diplomadolgozatok előkészítése a feltöltésre)

## 2

#### **JELENTKEZZEN BE A THESIS-BE!**

A <u>thesis.gtk.szie.hu</u> oldalon válassza a belépés MATE azonosítójával opciót, majd az azonosítójával és a <u>joker.uni-mate.hu</u>-n beállított jelszavával lépjen be! (Lásd: Bejelentkezés a Thesis-be)

#### TÖLTSE KI A DOLGOZAT ADATLAPJÁT!

- a) Adja meg a dolgozat végleges címét!
  b) Válassza ki a szakot/szakirányt!
  - c) Adja meg a belső konzulensét!
  - d) Jelölje a titkosítást, illetve a TDK-n vagy korábbi záróvizsgán való elbírálást!
  - (Lásd: Szak-/Diplomadolgozat feltöltése)

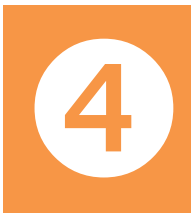

#### **TÖLTSE FEL A DOLGOZATOT!**

Az 1. pont szerint létrehozott pdf fájlt töltse fel a Thesis oldalára! (Lásd: Szak-/Diplomadolgozat feltöltése)

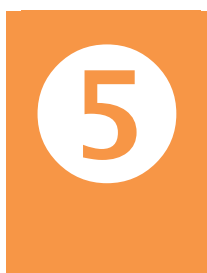

#### TÖLTSE LE A FELTÖLTÉST IGAZOLÓ DOKUMENTUMOT!

- a) Ellenőrizze a dolgozatot és annak adatait!
- b) A dolgozat státuszát állítsa át Dolgozat benyújtva" állapotra, majd nyomja meg a "Státusz frissítése" gombot!
- c) Kattintson a PDF letöltése nyomógombra a dolgozat befogadását igazoló tanúsítvány letöltéséhez!
- (Lásd: Dolgozat benyújtása)

#### **1** Bevezetés

A korábbi Szent István Egyetem Gazdaság- és Társadalomtudományi Karának Thesis nevet viselő szak- és diplomadolgozat bírálati rendszer célja, hogy a jelöltek által történő dolgozatfeltöltést követően a felkért bírálók könnyen és gyorsan elérhessék azokat. A rendszer központi elemét képező bírálati felületen a felkért bírálók kizárólag csak az általuk bírálandó dolgozatokat láthatják (ez különösen fontos a titkosított dolgozatok esetén).

A Thesis bírálati rendszer interneten, a **https://thesis.gtk.szie.hu** címen érhető el. Az oldal eléréshez mindössze egy **webböngésző program** szükséges.

#### 2 Szak- és diplomadolgozatok előkészítése a feltöltésre

A Thesis rendszerben a dolgozatát pdf, egyéb igazolásait (pl. korábbi bírálatok, TDK-igazolólap) pdf vagy jpg formátumban töltheti fel.

A szak-/diplomadolgozat teljes, nyomtatásra kerülő változatát (belső címlappal és mellékletekkel) mentse el egyetlen, **legfeljebb 40 MB méretű pdf fájlba** (Word használata esetén használják a *Fájl > Mentés másként > PDF* menüpontot). A dolgozatot nyissa meg PDF olvasóval és ellenőrizze, hogy minden szövegrész, ábra, diagram megfelelően helyen van és jól látszik. **Figyelem!** A bírálók a dolgozatokat elektronikus formában kapják meg, az olvashatóság és a konzulens által elfogadott anyaggal való egyezőség biztosítása a hallgató felelőssége!

Amennyiben a dolgozatot már korábban bíráltatta, pl. TDK eredmény vagy korábbi záróvizsga során, akkor az erről szóló igazolást/bírálati lapot egy szkenner vagy fényképezőgép segítségével digitalizálja és mentse el pdf vagy jpg formátumba (legfeljebb 2MB méretű fájlba), így fel fogja tudni tölteni a rendszerbe.

#### **3** Bejelentkezés a Thesis-be

A záróvizsgára jelentkező hallgatók alapadatai (név, Neptun kód, szak) az előkészítés során áttöltésre kerülnek a rendszerbe. A hallgató rendszer nyitóoldalán (1. ábra) kétféle módon tud bejelentkezni.

#### 3.1 Bejelentkezés MATE-azonosítóval

|   | MAGYAR AGRÁR- ÉS<br>ÉLETTUDOMÁNYI EGYETEM                                                                                                    |                                                                               |
|---|----------------------------------------------------------------------------------------------------|-------------------------------------------------------------------------------|
| 1 | NYITÓLAP                                                                                                    |                                                                               |
|   | Belénés bírálóknak       Údvözöljük a korábbi SZIE GTK diplomabírálati oldalán!         rehasznáknév*       Tisztelt Hallgatók!         atező*       A Thesis-rendszer a 2020/2021 tavaszi félévre vonatkozóan NEM ÉRHE*         atező*       A Thesis-rendszer a 2020/2021 tavaszi félévre vonatkozóan NEM ÉRHE*         atező*       A Thesis-rendszer a 2020/2021 tavaszi félévre vonatkozóan NEM ÉRHE*         atező*       A Thesis-rendszer a 2020/2021 tavaszi félévre vonatkozóan NEM ÉRHE*         atező*       A Thesis-rendszer a 2020/2021 tavaszi félévre vonatkozóan NEM ÉRHE*         atező*       A Thesis-rendszer a 2020/2021 tavaszi félévre vonatkozóan NEM ÉRHE*         atező*       A Thesis-rendszer a 2020/2021 tavaszi félévre vonatkozóan NEM ÉRHE*         atező*       A Thesis-rendszer a 2020/2021 tavaszi félévre vonatkozóan NEM ÉRHE*         verső indutáza       A Thesis-rendszerbe való bejelentkezéssel problémájuk akad, kérjűk, mindenképpen úgyintézőjüket keressék!         Belépés:       Image: State State Stat | /Õ EL.<br>1 és használják<br>(: be)!<br>liálható felhasználói<br>a tanulmányi |
|   |                                                                                                    |                                                                               |
|   | Verzió: 0.9 - Készítette: Pető István, Popovics Attila - SZIE GTK KIM informatikai Tanszék                                                                                                    |                                                                               |
|   | <mark>Drupal</mark> alapú webhely<br>Szerzői jog © 2021, Thesis - SZIE GTK diplomabirálati rendszer                                                                                                    | Design by <mark>Zymphonies</mark>                                             |

1. ábra Thesis diplomabírálati rendszer nyitólapja

MATE-azonosítóval történő belépésnél kattintson a *"Belépés: MATE-azonosító"* logóra (lásd az 1. ábra 1-es pontját) majd az új felületen található *"Belépés"* gombra, ekkor az egyetemi központi azonosítója és a hozzá tartozó jelszó megadásával bejelentkezhet a Thesis-be (2. ábra).

Az egyetemi jogosultságok ellenőrzéséhez a <u>https://joker.uni-mate.hu</u> oldalra lépjen be, itt tudja a MATE-azonosítóhoz tartozó jelszavát is megváltoztatni.

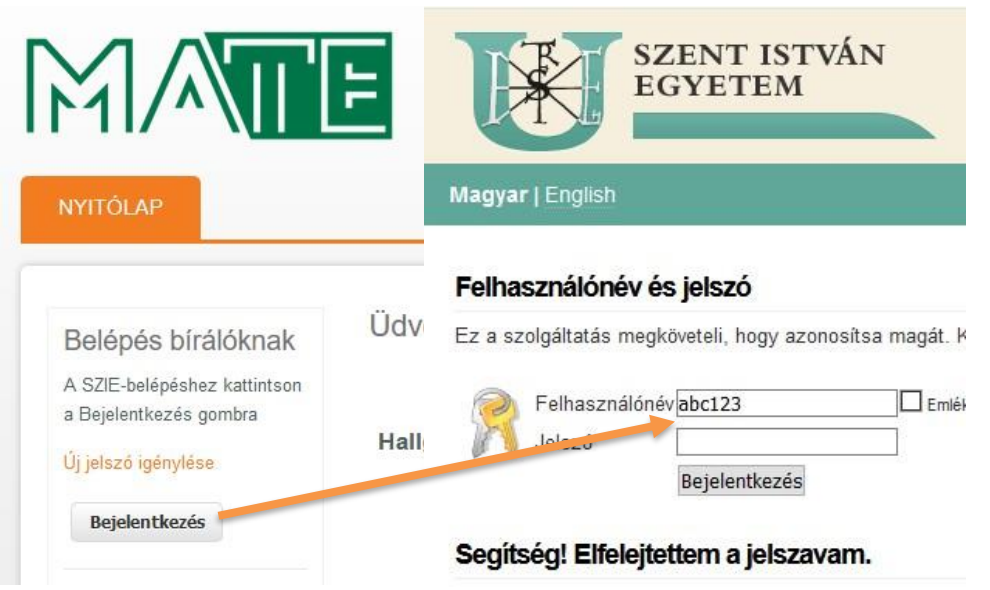

2. ábra Belépés a Thesis-be MATE-azonosítóval

#### 3.2 Bejelentkezés Thesis-azonosítással

Hallgatók számára ez egy másodlagos bejelentkezési forma, arra az esetre, ha valakinek a központi azonosítója már nem működik. Itt a Thesis-beli **felhasználói név** (Neptun kód, *csupa kis betűvel*) és a **jelszó** (mely független bármilyen egyetemi felületen használt jelszótól) megadásával tud belépni. Amennyiben ezzel az azonosítással és nem a MATE-azonosítójával lép be, úgy **első használat**nál válassza az *"Új jelszó igénylése"* opciót (1. ábra), a megnyíló *"Felhasználói fiók"* felületen (3. ábra) adja meg a Neptunban nyilvántartott e-mail címét vagy a Neptun kódját (kis betűkkel!) és nyomja meg az *"Új jelszó igénylése"* gombot.

| Bejelentkezés Új jelszó igénylése |                               |  |
|-----------------------------------|-------------------------------|--|
| Felhasználónév vagy email cím*    | Neptun kód vagy<br>e-mail cím |  |
| Uj jelszó küldése                 |                               |  |
|                                   |                               |  |

3. ábra Új jelszó igénylése

A Thesis felületen egyelőre nincsen teendője (4. ábra), rövidesen a postaládájában lesz egy, a noreply@thesis.gtk.szie.hu címről küldött **elektronikus levél**, melyben egy **hivatkozás** található (5. ábra), melyre rá kell **kattintani** (vagy azt bemásolni a böngésző címsorába).

| Címlap » Felhasználói fiók                              |                           |
|---------------------------------------------------------|---------------------------|
| • A további teendők leírása nemsokára emailben érkezik. | Nézze meg a postafiókját! |
| Felhasználói fiók                                       |                           |
| Bejelentkezés Új jelszó igénylése                       |                           |
| Felhasználónév *                                        |                           |
|                                                         |                           |
| A webhelyen regisztrált felhasználónév.                 |                           |
| Jelszó *                                                |                           |
|                                                         |                           |
| A felhasználónévhez tartozó jelszó.                     |                           |

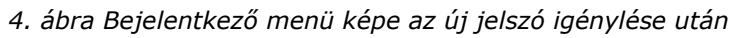

| Az Ön felhasználójának nevében a korábbi Szent István Egyetem                                    | <b>^</b>     |
|--------------------------------------------------------------------------------------------------|--------------|
| Gazdaság- és Társadalomtudományi Kara szakdolgozat- és                                           |              |
| diplomaértékelő rendszerében (Thesis) új jelszó iránti igény lett                                | a line       |
| benyújtva.                                                                                       | peleper-     |
| thesis.gtk.szie.hu webhelyre az alábbi linkre kattintva, vagy az                                 | NSLEIT       |
| böngészőcímsorába másolva lehet belépni:                                                         |              |
| https://thesis.gtk.szie.hu/user/reset/1728/1618212919/ecv-AedDq3NpeWvhatVQ6XV9Co4BiRodqv5fTkpFs( | <u>&gt;w</u> |
| Ez egy egyszer használható belépési mód. Egy nap után az                                         |              |
| érvényessége lejár, de semmilyen következménye nem lesz, ha nem<br>használják fel.               |              |
| A rendszer használatával kapcsolatban a következő segédletek állnak                              |              |
| rendelkezésre:                                                                                   |              |
| Hallgatók számára:                                                                               |              |
| https://godollo.uni-mate.hu/sites/default/files/upload/page/thesis_hallgatoknak.pdf              |              |
| Users Guide for foreign students:                                                                |              |
| https://godollo.uni-mate.hu/sites/default/files/files/eng/materials/users-guide-thesis.pdf       |              |
| Bírálók számára:                                                                                 |              |
| https://godollo.uni-mate.hu/sites/default/files/upload/page/thesis_biraloknak.pdf                |              |

5. ábra A Thesis-től kapott e-mail képe

Ekkor a **rendszer automatikusan azonosítja**, és **felkéri egy új jelszó megadására** (lásd: 6. ábra és 7. ábra).

| Cimlap » Je  | Iszo beallitasa                                                                                                |       |
|--------------|----------------------------------------------------------------------------------------------------|-------|
| Jelszó       | peállítása                                                                                                    |       |
| Ez egy egys  | zer használható belépési mód <i>Ohallgat</i> o2 részére, és <i>2016-04-07, cs - 9</i> :56 időpontban le fog já | irni. |
| Az alábbi go | mbra kattintva lehet a webhelyre bejelentkezni és a jelszót megváltoztatni.                                    |       |
| Ez a belépé  | si mód csak egyszer használható.                                                                               |       |
| Bejelen      | tkezés                                                                                                    |       |

6. ábra Bejelentkező képernyő a levélben található hivatkozásra való kattintás után

A Neptun kód és az Ön által így megadott jelszó birtokában a továbbiakban hozzáférhet a rendszerhez, feltöltheti dolgozatát, ellenőrizheti a feltöltést és kinyomtathatja az erről szóló igazolólapot. Kérjük, kezelje a felhasználói nevét és jelszavát kellő körültekintéssel!

Amennyiben **elfelejtette a jelszót**, az *"Új jelszó igénylése"* menüponttal tud újat igényelni, a felhasználói neve vagy a rendszer által használt e-mail címe megadásával (az első bejelentkezéshez hasonlóan).

#### 3.3 Személyes adatok

A személyes adatai (*"Saját adatok"* menüpont) vonatkozásában a jelszón kívül meg tudja változtatni a rendszer által használt e-mail címét is (7. ábra), amennyiben egyéb adataiban eltérést tapasztal, jelezze tanulmányi előadójánál!

| Erre az egyszeri belépési hi                                                                                                    | ivatkozásra nincs szükség a későbbi bejelentkezéseknél.                                                                                                    |
|----------------------------------------------------------------------------------------------------|----------------------------------------------------------------------------------------------------|
|                                                                                                    |                                                                                                    |
| E-mail cím *                                                                                                    |                                                                                                    |
| @gmail.c                                                                                                    | com                                                                                                    |
| Egy mindenképp működő e-mail cím,                                                                                                    | mert a rendszer a felhasználó minden üzenetét ide küldi ki. Nem kerül nyilvánosságra és általában csak elfelejtett jelszóhoz való segítségnyújtásra, valamint a kért értesítésekhez lesz has |
| Jelszó                                                                                                    | lalezó avőscánov                                                                                                    |
|                                                                                                    | Jeisto el ossege.                                                                                                    |
| lolszó mogorősítóso                                                                                                    |                                                                                                    |
| Jeiszo megerositese                                                                                                    |                                                                                                    |
|                                                                                                    |                                                                                                    |
| The second second second second second second second second second second second second second second second se                                                                                                    |                                                                                                    |
| A jelszó megváltoztatásához az új jel:                                                                                                    | szót mindkét mezőbe be kell írni.                                                                                                    |
| – Nyelvi beállítások —                                                                                                    | szót mindkét mezőbe be kell ími.                                                                                                    |
| A jelsző megváltoztatásához az új jels<br>– Nyelvi beállítások —<br>Nyelv                                                                                                    | szót mindkét mezőbe be kell írni.                                                                                                    |
| A jelszó megváltoztatásához az új jels<br>– Nyelvi beállítások —<br>Nyelv<br>© angol (English)                                                                                                    | szót mindkét mezőbe be kell írni.                                                                                                    |
| A jelszó megváltoztatásához az új jels<br>– Nyelvi beállítások –––<br>Nyelv<br>© angol (English)<br>© magyar (Magyar)                                                                                                    | szót mindkét mezőbe be kell ími.                                                                                                    |
| A jelszó megváltoztatásához az új jels<br>– Nyelvi beállítások<br>Nyelv<br>© angol (English)<br>© magyar (Magyar)<br>Az emailek küldéséhez használt alé                                                                    | szót mindkét mezőbe be kell írni.                                                                                                    |
| A jelszó megváltoztatásához az új jels<br>– Nyelvi beállítások<br>Nyelv<br>© angol (English)<br>@ magyar (Magyar)<br>Az emailek küldéséhez használt ala                                                                    | szót mindkét mezőbe be kell ími.                                                                                                    |
| A jelszó megváltoztatásához az új jels<br>– Nyelvi beállítások<br>Nyelv<br>© angol (English)<br>@ magyar (Magyar)<br>Az emailek küldéséhez használt ala<br>– • Nyelvi beállítások                                          | szót mindkét mezőbe be kell ími.<br>apértelmezett nyelv.                                                                                                    |
| A jelszó megváltoztatásához az új jels<br>– Nyelvi beállítások<br>Nyelv<br>© angol (English)<br>© magyar (Magyar)<br>Az emailek küldéséhez használt ala<br>– Nyelvi beállítások –<br>Időséne                               | szót mindkét mezőbe be kell írni.<br>apértelmezett nyelv.                                                                                                    |
| A jelszó megváltoztatásához az új jels<br>– Nyelvi beállítások<br>Nyelv<br>© angol (English)<br>© magyar (Magyar)<br>Az emailek küldéséhez használt ala<br>– Nyelvi beállítások –<br>Időzóna                               | szót mindkét mezőbe be kell írni.                                                                                                    |
| A jelszó megváltoztatásához az új jels<br>Nyelvi beállítások<br>Nyelv<br>© angol (English)<br>© magyar (Magyar)<br>Az emailek küldéséhez használt ala<br>- Nyelvi beállítások<br>Időzóna<br>Europe/Paris: 2016. március 31 | apértelmezett nyelv.                                                                                                    |

7. ábra Saját adatok szerkesztése

#### 4 Szak-/Diplomadolgozat feltöltése

#### 4.1 Dolgozat adatainak kiegészítése/módosítása

Belépést követően a **"Dolgozat/Dolgozataim" menüpontot választva** láthatóvá válik azon **dolgozat**(ok listája) (8. ábra), mely(ek)et az adott záróvizsga időszakban feltölthet.

| Dolgozatol                         | k listája                 |                                              |           |                  |                  |          |             |
|------------------------------------|---------------------------|----------------------------------------------|-----------|------------------|------------------|----------|-------------|
| Záróvizsga-félév<br>2015/2016, tay | Vasz 💌                    | Keres Vissza                                 |           |                  |                  |          |             |
| A teljes lista megtel              | kintéséhez hagyja üresen. |                                              |           |                  |                  |          |             |
| Szerző                             | Cím                       |                                              | Állapot   | Létrehozva       | Frissítve        | Letöltés | Szerkesztés |
| OHallgató Péter                    | Dolgozatcím - Kicse       | rélni! / Title of thesis - Must be replaced! | Piszkozat | 2016-03-08 11:25 | 2016-03-17 15:04 | Letölt   | szerkeszt   |

8. ábra Feltölthető dolgozatok listája a Thesis-ben

A dolgozat címére kattintva láthatóvá válik a dolgozat adatlapja (szerző, cím, tagozat) és státusza. A dolgozat feltöltéséhez a *"Szerkesztés"* fület kell választani, illetve ezzel egyenértékű, ha a *"Dolgozatok listája"* (8. ábra) Szerkesztés oszlopban a *"szerkeszt"* feliratra kattint.

A dolgozat feltöltését megelőzően törölje ki *"A dolgozat címe"* mezőben lévő szöveget és adja meg a dolgozat **végleges cím**ét! (9. ábra)

| Megtekintés     | Szerkesztés                                           |
|-----------------|-------------------------------------------------------|
| A dolgoz        | at címe *                                             |
| Dolgozatcín     | n - Kicserélni! / Title of thesis - Must be replaced! |
| Írja be a dolgo | zat végleges, hivatalosan elfogadott címét!           |

9. ábra A dolgozat végleges címének rögzítése

Válassza ki a lenyíló menü segítségével, hogy mely **Szak/Szakirány**on adja le a dolgozatát, majd nyomja meg a *"Hozzáadás"* gombot (11. ábra)! **Figyelem!** A

kiválasztott szaknak meg kell egyeznie a záróvizsgával, amelyre a Neptunban jelentkezett (10. ábra)!

| Megtekintés Szerkesztés                                                                                   |
|----------------------------------------------------------------------------------------------------|
|                                                                                                    |
| ▼ Záróvizsga                                                                                              |
|                                                                                                    |
| Félév:                                                                                                    |
| 2015/2016. tavasz                                                                                         |
| Záróvizsga:                                                                                               |
| Vezetés és szervezés MSc                                                                                  |
|                                                                                                    |
| Szerző: OHallgató Péter                                                                                   |
| Szak-szakirány: Vezetés és szervezés MSc 🕉 Emberi erőforrás menedzsment és szervezetfejlesztési szakirány |
| Tagozat: Levelező                                                                                         |
| Képzési hely: Budapest                                                                                    |

10. ábra Záróvizsga és szak megjelenítése a dolgozat adatlapján

A nyomtatott dolgozattal azonos **belső konzulens** rögzítéséhez a beviteli mezőben kezdje el gépelni a konzulens nevét (legalább három karaktert), a megjelenő találatok közül kiválaszthatja a megfelelő személyt (jelenleg főként a korábbi egyetemi szervezeti struktúrának megfelelő munkahellyel). A találatok szűkítéséhez gépelje tovább a kívánt nevet! (A rendszer ezen része nem érzékeny a kis és nagybetűk közötti különbségre, az esetleges doktori címet nem kell megadni.) Amennyiben több belső konzulense is van, az "Újabb elem hozzáadása" gomb lenyomásával hozhat létre egy mezőt, melyben az előbb leírtak szerint rögzítheti a nevet (11. ábra). Ha esetleg nem találja a konzulensét a listában, jelezze ezt a tanulmányi ügyintézőjének!

| <nincs:< th=""><th>&gt;</th></nincs:<> | >                                                                                                    |
|----------------------------------------|----------------------------------------------------------------------------------------------------|
|                                        | Kīválasztott szakok-szakirányok                                                                                                    |
| Vezetés                                | s és szervezés MSc > Emberi erőforrás menedzsment és szervezetfejlesztési szakirány Eltávolítás                                                                                                    |
| álassza l<br>elentkeze                 | ki azt a szakot, illetve ha van azon belül van ilyen, a szakirányt (szakirányokat), amelyhez benyújtja a dolgozatát! Ügyeljen, hogy szakként ugyanazt adja meg, amelyre az előző mezőben záróvizsgárz<br>ett! A kiválasztott elemet a Hozzáadás gombbal rögzítheti.                                                                                                    |
|                                        | Sorok súlyán:                                                                                                    |
|                                        |                                                                                                    |
| Rels                                   | ső konzulens *                                                                                                    |
| Bels                                   | ső konzulens *                                                                                                    |
| Bels                                   | ső konzulens * *                                                                                                    |
| Bels                                   | ső konzulens *  *  Kovács Ildikó Éva (Tanszéki mérnök) - SZIE GTK Társadalomtudományi és Tanárképző Intézet                                                                                                    |
| Bels                                   | ső konzulens *  *  Kovács Ildikó Éva (Tanszéki mérnök) - SZIE GTK Társadalomtudományi és Tanárképző Intézet  kov                                                                                                    |
| Bels                                   | ső konzulens *                                                                                                    |
| Bels                                   | ső konzulens *                                                                                                    |
| Bels                                   | ső konzulens * kovács Ildikó Éva (Tanszéki mérnök) - SZIE GTK Társadalomtudományi és Tanárképző Intézet kovács Ildikó Éva (Tanszéki mérnök) - SZIE GTK Társadalomtudományi és Tanárképző Intézet Kovács Ildikó Éva (Tanszéki mérnök) - SZIE GTK Társadalomtudományi és Tanárképző Intézet Fürediné Kovács Annamária (Tanársegéd) - SZIE GTK Uzleti Tudományok Intézete Kovács Árpád Endre (Egyetemi docens) - SZIE GTK Közgazdaságtudományi, Jogi és Módszertani Intézet                                                                                                    |
| Bels                                   | ső konzulens * kovács Ildikó Éva (Tanszéki mérnök) - SZIE GTK Társadalomtudományi és Tanárképző Intézet kovács Ildikó Éva (Tanszéki mérnök) - SZIE GTK Társadalomtudományi és Tanárképző Intézet kovács Ildikó Éva (Tanszéki mérnök) - SZIE GTK Társadalomtudományi és Tanárképző Intézet Fürediné Kovács Annamária (Tanársegéd) - SZIE GTK Uzleti Tudományok Intézete Kovács Árpád Endre (Egyetemi docens) - SZIE GTK Közgazdaságtudományi, Jogi és Módszertani Intézet Kovács László (Egyetemi adjunktus) - SZIE GTK Közgazdaságtudományi, Jogi és Módszertani Intézet                                                                   |
| Bels                                   | số konzulens * k Kovács Ildikó Éva (Tanszéki mérnök) - SZIE GTK Társadalomtudományi és Tanárképző Intézet kovács Ildikó Éva (Tanszéki mérnök) - SZIE GTK Társadalomtudományi és Tanárképző Intézet kovács Ildikó Éva (Tanszéki mérnök) - SZIE GTK Társadalomtudományi és Tanárképző Intézet Fürediné Kovács Annamária (Tanársegéd) - SZIE GTK Úzleti Tudományok Intézete Kovács Árpád Endre (Egyetemi docens) - SZIE GTK Közgazdaságtudományi, Jogi és Módszertani Intézet Kovács László (Egyetemi adjunktus) - SZIE GTK Közgazdaságtudományi, Jogi és Módszertani Intézet Kovács Attila (Adjunktus) - SZIE GTK Üzleti Tudományok Intézete |

11. ábra Dolgozat adatainak szerkesztése

Válassza ki a listából a **témát kiadó intézet**et (1) – itt is az egyetem korábbi szervezeti felépítésének megfelelő intézetek találhatók. Amennyiben a dolgozathoz leadott **titkosítás**i kérelmet (2), jelölje az adatlapon is (12. ábra)! **Figyelem!** A

dolgozat titkos minősítéséhez a dolgozatba kell bekötnie a kérelmet, azt az itteni jelölés nem pótolja!

| Témát kiadó intézet * 1                                                                                            |
|----------------------------------------------------------------------------------------------------|
| Regionális Gazdaságtani és Vidékfejlesztési Intézet                                                                |
| TDK-eredmény alapján benyújtott dolgozat *                                                                         |
| nem                                                                                                    |
| © igen                                                                                                    |
| A dolgozatot a TDK-n elért eredmények, a bizottság véleménye alapján javasolták diploma/szakdolgozatnak elfogadni. |
| Titkosított dolgozat * 2                                                                                           |
| nem                                                                                                    |
| © igen                                                                                                    |
| A doksozat a szerző vagy az adatokat szolgáltató szervezet kérése alapján titkos minősítésű.                       |

12. ábra Témát kiadó intézet és titkosított dolgozat

Ha a dolgozatát a **TDK**-n elért eredménye alapján fogadták el, jelölje és töltse fel az aláírt és digitalizált igazolólapot (13. ábra)!

| TDK-eredmény alapján benyú                      | ijtott dolgozat *                                                    |  |
|-------------------------------------------------|----------------------------------------------------------------------|--|
| © nem                                           |                                                                      |  |
| ⊚ igen                                          |                                                                      |  |
| A dolgozatot a TDK-n elért eredmények, a bizott | tság véleménye alapján javasolták diploma/szakdolgozatnak elfogadni. |  |
| TDK-igazolólap feltöltése                       |                                                                      |  |
|                                                 |                                                                      |  |
| Tallózás Nincs kijelölve fájl.                  | Feltöltés                                                            |  |

13. ábra TDK igazolólap feltöltése

A mennyiben dolgozatát a **korábbi években** már **leadta** és rendelkezik bírálattal, azok digitalizált változatát töltse fel (egymás után fel tud tölteni két dokumentumot, 14. ábra)!

| Korábbi záróvizsgához leadott                                                         | dolgozat *                                               |
|---------------------------------------------------------------------------------------|----------------------------------------------------------|
| © nem                                                                                 |                                                          |
| ● igen                                                                                |                                                          |
| Ezt a dolgozatot Ön már egy korábbi félév záróviz:                                    | sgájához leadta, de nem védte meg, záróvizsgát nem tett. |
| – Bírálat feltöltése –                                                                |                                                          |
| Új fájl hozzáadása                                                                    |                                                          |
| Tallózás Nincs kijelölve fájl.                                                        | Feltöltés                                                |
| A fájlok mérete legfeljebb 2 MB lehet.<br>Engedélyezett fájltípusok: <b>pdf jpg</b> . |                                                          |

14. ábra Korábbi záróvizsgához leadott dolgozat bírálati eredményeinek feltöltése

#### 4.2 Dolgozat feltöltése

Az alapadatok módosítása és kiegészítése után töltse fel a dolgozatát. A teljes nyomtatásra került dolgozatot **egyetlen, legfeljebb 40 MB méretű pdf fájlban** tudja feltölteni (15. ábra).

|                | VINCS KIEIOIVE Jall           | Felfoltes                                                  |
|----------------|-------------------------------|------------------------------------------------------------|
|                |                               |                                                            |
| kizárólag egye | etlen pdf-fáilt tud feltölten | i így ha a dolgozata jelenleg több állományból áll, egyesí |

15. ábra Szak-/Diplomadolgozat feltöltése

A *"Tallózás"* gombra kattintva a saját számítógépe megfelelő mappájából kiválasztva jelölheti ki a megfelelő dokumentumot, majd a *"Feltöltés"* gombra kattintva a dolgozat a Thesis rendszerbe kerül.

A feltöltött dolgozat visszaellenőrizhető a dolgozat nevére való kattintással, amennyiben a dolgozaton módosítani kíván az *"Eltávolítás"* gombra kattintva megismételheti a feltöltési műveletet.

A dolgozat adatainak véglegesítése érdekébe nyomja meg a *"Mentés"* gombot. Tájékoztatjuk, hogy a dolgozatok beazonosíthatóságának érdekében mentés után az eredeti fájlnévtől függetlenül minden esetben **a hallgató Neptun kódja** lesz **a fájl neve** (lásd 17. ábra).

A dolgozat adatlapján láthatóvá vállnak a megadott adatok, módjában áll ismételten ellenőrizni azokat és a feltöltött dolgozatot. Amennyiben kívánja, a *"Szerkesztés"* fülön módosíthatja az adatokat.

#### 5 Dolgozat benyújtása

A dolgozat és adatainak ellenőrzése után a dolgozat státuszát állítsa át *"Piszkozat"*ról *"Dolgozat benyújtva"* állapotra, majd nyomja meg a *"Státusz frissítése"* gombot (16. ábra).

| A Dolgozat státusza |   |
|---------------------|---|
| Piszkozat           | • |
| Piszkozat           |   |
| Dolgozat benyújtva  |   |
| Státusz frissítése  | e |

16. ábra Dolgozat benyújtása

A státusz frissítése után a dolgozat adatai már nem módosíthatók. A dolgozat **befogadását igazoló tanúsítvány** elérhető a PDF letöltése nyomógombra való kattintással (17. ábra), melyet a tanulmányi előadójának szíveskedjen leadni.

A dolgozat benyújtása után a dolgozat Thesis-ben rögzített adatai nem módosíthatók. Amennyiben mégis meg szeretne változtatni valamit, jelezze ezt a tanulmányi ügyintézőjének vagy az intézeti adminisztrációnak, és ők visszaállítják a dolgozat állapotát *"Piszkozat"*-ra. Természetesen a módosítás után újra véglegesíteni kell az adatlapot.

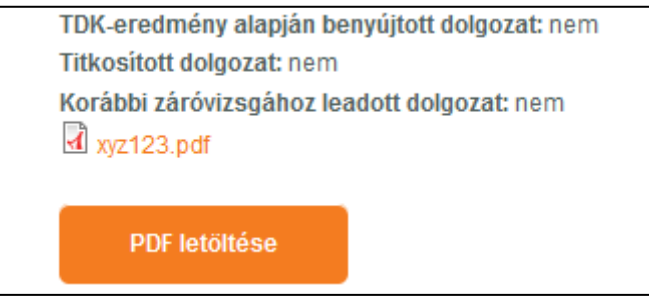

17. ábra Befogadó tanúsítvány letöltése

#### 6 Kilépés a rendszerből

A Thesisből való kilépéshez képernyő jobb felső részén található *"Üdvözöljük"* felirathoz vigye az egérmutatót, és válassza *a "Kilépés"* menüpontot (18. ábra)!

|                                                                                                    | Údvözöljük, 0.hallgato1<br>Saját adatok<br>Kilépés                      |
|----------------------------------------------------------------------------------------------------|-------------------------------------------------------------------------|
| MAGYAR AGRÁR- ÉS<br>ÉLETTUDOMÁNYI EGYETEM                                                                                                    |                                                                         |
| NYITÓLAP DOLGOZAT SAJÁT ADATOK ÚTMUTATÓK                                                                                                    |                                                                         |
| Üdvözöljük a korábbi SZIE GTK diplomabírálati oldalán!<br>Tisztelt Hallgatók!<br>A Thesis-rendszer a 2020/2021 tavaszi félévre vonatkozóan NEM ÉRHETŐ EL.<br>Hallgatóként való belépéshez kattintsanak a "Belépés: MATE-azonositó" gombra és használj<br>azonosítójukat (amivel pl. az egyetemi elearningbe lépnek be)!<br>Kérjük, olvassák el figyelmesen a Szent István Campus szak- és diplomadolgozatokra vonatkozó weboldalán található felhas:<br>A mennyiben a rendszerbe való bejelentkezéssel problémájuk akad, kérjük, mindenképpen a tanulmányi ügyint | <b>ák az egyetemi</b><br>málói segédletett<br><b>ézőjüket</b> keressékt |
| 44001                                                                                                    |                                                                         |
| Designed by SzalayZsG                                                                                                    |                                                                         |
| Verzló: 0.9 - Készítette: Pető István, Popovics Attila - SZIE GTK KMI Informatikai Tanszék:                                                                                                    |                                                                         |
| Drupal alapŭ webhely                                                                                                    |                                                                         |
| Szerzői jog © 2021, Thesis - SZIE GTK diplomabírálati rendszer                                                                                                    | Design by Zymphonies                                                    |

18. ábra Kilépés a Thesis-ből